## 应用商店-我发布的应用管理

- 申请修改我发布的应用
- 1、单击系统导航栏的 应用 ,选择"我发布的应用"。

| s,       |                      |                      |                                       | Q + # @ Q 🔗 🖲 deno :                    |
|----------|----------------------|----------------------|---------------------------------------|-----------------------------------------|
|          | RENDER READER RENDER |                      |                                       | 1882月 Q () 1881 + 36428 白白田明和           |
| 88       |                      |                      |                                       | ELR 0 +4 🗸 🔛 🗄                          |
| 8<br>90  | ● 15 ● 2 ● 2         |                      | III III III III III III III IIII IIII | 愛行地帯水並勢分析平台     の : 0 : 0 : 0 : 0     の |
| és<br>A  | €0257M<br>€2 €0 €0   | 「「本林園会村」<br>●1 ●1 ●2 | aliticati Demo                        |                                         |
|          | + Xinave             |                      |                                       |                                         |
| •<br>112 |                      |                      |                                       | <b>π</b> σ∰ ↔ #HE_1_/1Π                 |

2、在"我发布的应用"页面中,鼠标移动到需要修改的应用上,点击修改按钮。

| s,      |                      |                         |                        | Q 🕂 🕋 🖻 🔎 🧐 💿 demo 🗄     |
|---------|----------------------|-------------------------|------------------------|--------------------------|
| Ē       | 我安装的应用 我发布的应用 我申请的应用 |                         |                        | 搜索应用 Q C 刷新 + 发布应用 自应用商店 |
| 88      |                      |                         |                        | 已上架 ◎ +4 ∨ 田 ≔           |
| 뙚       | 123                  | 企业设备智能监控<br>◎ 9 ◎ 1 ● 0 | 销售数据分析仪表盘              | 电信运营投诉展示                 |
| ŝ       | 应用待提交                | ○ 刘克 □ 修改 □ 删除          |                        | 应用待提交                    |
| 4       | 运费评价                 | 银行信用卡业务分析平台             | 汽车销售分析                 | 透视分析Demo                 |
| ĨÎ      | ● 15 ● 1 ● 0         | ● 5 ● 0 ● 0             | <b>60U</b> • 9 • 1 • 2 | <b>60U</b>               |
|         | 数据门户制作案例             | + 发布应用                  |                        |                          |
|         |                      |                         |                        |                          |
| ⑦<br>答疑 |                      |                         |                        | 共9条 〈 〉 前往 1 /1页         |

3、进入"修改应用"界面,修改对应的应用的信息。

- 申请修改我发布的应用申请删除我发布的应用重新发布

| 应用名称* | 企业设备智能监控                                              |                                |            |  |  |
|-------|-------------------------------------------------------|--------------------------------|------------|--|--|
|       | Q *                                                   | □ 分析报表                         |            |  |  |
|       | > <u>Ⅲ</u> 分析报表                                       | ① 企业设备智能监控                     | E <b>-</b> |  |  |
| 应用内容* | > 白 保存在这里                                             | ₽ 订单主题                         |            |  |  |
|       | > 🖹 Test                                              |                                |            |  |  |
|       | > 白 案例效果                                              |                                |            |  |  |
|       | > 日 功能演示                                              |                                |            |  |  |
|       | > 臼 2020肺炎疫情                                          |                                |            |  |  |
|       | > 🖻 system                                            |                                |            |  |  |
|       | 罚 订单主题                                                |                                |            |  |  |
|       | [] 发货产品分析                                             |                                |            |  |  |
|       | > 白 公共空间                                              |                                |            |  |  |
|       |                                                       |                                |            |  |  |
| 应用描述  | 企业设备智能监控                                              |                                |            |  |  |
| 应用标签* | 大屏可视化                                                 | V                              |            |  |  |
| 应用图标* | 上传图标 选择图标                                             |                                |            |  |  |
| 应用详情* | ☆ ☆ 微軟雅黒 ~ 12px ~ ▲ ~ ▲ ~ ▲ ~ ▲ ~ ▲ ~ ▲ ~ ▲ ~ ▲ ~ ▲ ~ | × B I U S Ix ≣ ≣ ≣ ≣ ≣ ≣ ≡ ≡ ≡ | ~          |  |  |
|       | 企业设备智能监控                                              |                                |            |  |  |

4、修改完成后点击 **提交** 按钮,提交申请给审核人员,等待审核人员审核。审核人员审核完成后,申请人会在消息中心会收到通知。

审核有两种结果:

• **驳回**:根据审核建议再修改应用信息,重新 申请修改我发布的应用 。 • **通过**:等待审核通过后,可直接看到应用修改的结果 ,如图:

| "S                                |                      |             |                            | Q 🕂 🎢 🖻 🔎 🥙 💿 demo 🗄      |
|-----------------------------------|----------------------|-------------|----------------------------|---------------------------|
| Ē                                 | 我安装的应用 我发布的应用 我申请的应用 |             |                            | 搜索应用 Q ○ 刷新 + 发布应用 △ 应用商店 |
| 88                                |                      |             |                            | 已上架 ◎ +4 ∨ 閉 ≔            |
| 뙚                                 | 企业设备智能监控             | 123         | 销售数据分析仪表盘                  | 电信运营投诉展示                  |
| œ                                 |                      | 应用存益交       | @ 21 <b>@</b> 3 <b>%</b> 2 | 应用特定处                     |
|                                   | 运费评价 ● 15 ● 1 ● 0    | 银行信用卡业务分析平台 | 汽车销售分析<br>● 9 ● 1 ● 2      | 透视分析Demo<br>● 10 ● 1 ● 1  |
|                                   |                      |             |                            |                           |
|                                   | 数据门户制作案例             | 十 发布应用      |                            |                           |
|                                   |                      |             |                            |                           |
| <ul> <li>⑦</li> <li>答疑</li> </ul> |                      |             |                            | 共9条 〈 〉 前往 1 /1页          |

## 申请删除我发布的应用

1、单击系统导航栏的 **应用** ,选择"我发布的应用"。

| ş,s                               |                           |             |                 | Q 🕂 🖀 🖻 🔎 🥙 💿 demo 🗄      |
|-----------------------------------|---------------------------|-------------|-----------------|---------------------------|
| Ē                                 | 我安装的应用 我发布的应用 我申请的应用      |             |                 | 搜索应用 Q O 刷新 + 发布应用 O 应用商店 |
| 88                                |                           |             |                 | 已上架 ⊗ +4 ∨ 器 ☱            |
| 뛦                                 | 企业设备智能监控                  | 123         | 销售数据分析仪表盘       | 电信运营投诉展示                  |
| 6                                 | ● 9 <b>●</b> 1 <b>●</b> 0 | 应用待提交       |                 | 应用待提交                     |
| 4                                 | 运费评价                      | 银行信用卡业务分析平台 | 汽车销售分析          | 透视分析Demo                  |
| Ш                                 | ⊕ 15 ● 1 ● 0              |             | 60U • 9 • 1 • 2 | <b>60U</b> ⊗ 10 ● 1 ● 1   |
|                                   | 数据门户制作案例<br>◎ 0 ● 0 ● 0   | 十发布应用       |                 |                           |
|                                   |                           |             |                 |                           |
| <ul> <li>予</li> <li>答疑</li> </ul> |                           |             |                 | 共9条 〈 〉 前往 1 /1页          |

2、在"我发布的应用"页面中,鼠标移动到需要删除的应用上,点击 **删除** 按钮。

| "S       |                                                                       |                            |                        | Q 🕂 👫 🖻 🔑 🥙 💿 demo 🗄      |
|----------|-----------------------------------------------------------------------|----------------------------|------------------------|---------------------------|
| <b>D</b> | 我安装的应用 我发布的应用 我申请的应用                                                  |                            |                        | 搜索应用 Q C 刷新 + 发布应用 图 应用商店 |
| 88       |                                                                       |                            |                        | 已上架 ◎ +4 ∨ 器 ≔            |
| (A)      | 企业设备智能监控         ④ 9       ● 1       ● 0         Q 測氮 合 停政       ① 删除 | 123<br>应用待提交               | 销售数据分析仪表盘 ● 27 ● 3 ● 2 | 电信运营投诉展示<br>应用待提交         |
| E)<br>E  | 运费评价  ● 15 ● 1 ● 0                                                    | 银行信用卡业务分析平台<br>● 5 ● 0 ● 0 | 汽车销售分析<br>● 9 ● 1 ● 2  | 透现分析Demo<br>● 10 ● 1 ● 1  |
|          | 数据门户制作案例<br>● 0 ● 0 ● 0                                               | <b>十</b> 发布应用              |                        |                           |
| ⑦        |                                                                       |                            |                        | 共9条 〈 〉 前往 1 /1页          |

3、进入"删除应用"界面,填写删除应用申请的理由。

| 应用名称* | 企业设备智能监控 |  |
|-------|----------|--|
| 申请理由* |          |  |
|       |          |  |
|       |          |  |
|       |          |  |
|       |          |  |
|       |          |  |
|       |          |  |
|       |          |  |

| 流程处理 | 流程图  |                 |
|------|------|-----------------|
|      | 流程说明 | 应用商店删除应用流程      |
|      | 提交身份 | demo            |
|      | 即将流向 | 审核 (商店运维角色[角色]) |

4、完成后点击 **提交** 按钮,提交申请给审核人员,等待审核人员审核。审核人员审核完成后,申请人会在消息中心会收到通知。

- **驳回**:根据审核建议再修改申请,重新 申请删除我发布的应用 。 **通过**:等待审核通过后,可直接看到应用已删除 ,如图:

| "S             |                          |                   |                                                    | Q 🕂 🐴 🖻 🔎 🥙 💿 demo 🗄     |
|----------------|--------------------------|-------------------|----------------------------------------------------|--------------------------|
| Ē              | 我安装的应用 我发布的应用 我申请的应用     |                   |                                                    | 搜索应用 Q C 刷新 + 发布应用 自应用陶店 |
| 88             |                          | L                 |                                                    | 已上架 ◎ +4 ∨ 問 ≔           |
|                | 企业设备智能监控<br>应用已删除 ① 重新发布 | 123<br>应用待提交      | 销售数据分析仪表盘 ● 27 ● 3 ● 2                             | 电信运营投诉展示<br>应用已删除 G 重新发布 |
| ₿<br>          | 高级图形示例                   | 电信运营投诉展示          | 运费评价                                               | 银行信用卡业务分析平台              |
| آ<br>ا         | 应用已剩余 合 重新发布             | 应用待提交<br>通知分析Demo | <ul> <li>● 15</li> <li>● 1</li> <li>● 0</li> </ul> |                          |
|                |                          |                   |                                                    | 发布应用                     |
|                |                          |                   |                                                    |                          |
| <b>⑦</b><br>答疑 |                          |                   |                                                    | 共11 条 〈 〉 前往 1 / 2页      |
|                | 想要查看已删除的应用,需要在筛选         | 选条件中选择显示已删除的应用。   |                                                    |                          |

## 重新发布

1、单击系统导航栏的 应用 ,选择"我发布的应用",并在筛选条件中选择已删除的应用。

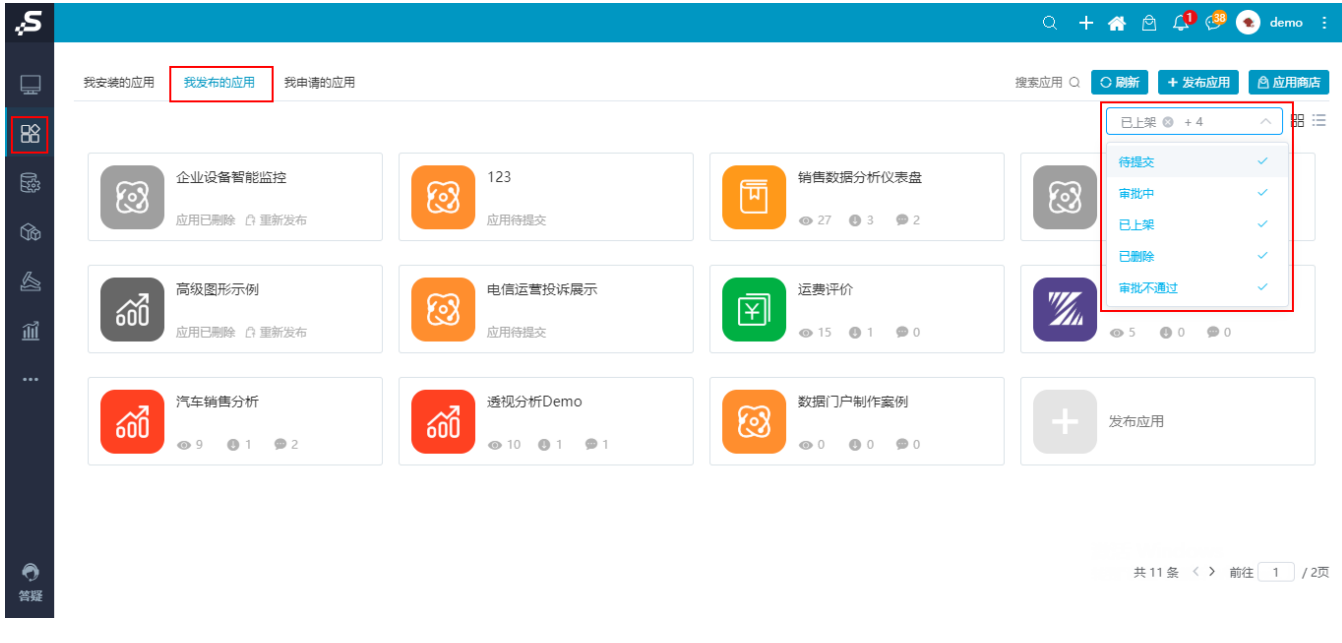

2、在"我发布的应用"页面中,找到已经删除的应用,点击 重新发布 按钮。

| "S      |                         |                   |                   | Q 🕂 🏠 🖻 🔎 🥮 💿 demo 🗄     |
|---------|-------------------------|-------------------|-------------------|--------------------------|
| Ē       | 我安装的应用 我发布的应用 我申请的应用    |                   |                   | 授卖应用 Q ○ 刷新 + 发布应用 合应用商店 |
| 88<br>@ | 企业设备智能监控                | 123               | 销售数据分析仪表盘         | 电信运营投诉展示                 |
| ŝ       | ☆ 重新发布                  | 区用待提交             |                   | 応用日期除 む 重新发布             |
|         | 高级图形示例<br>应用已删除 (1)重新发布 | 电信运营投诉展示<br>应用待提交 | 运费评价 ④ 15 ● 1 ● 0 | 银行信用卡业务分析平台 ● 5 ● 0 ● 0  |
|         | 汽车销售分析                  | 透视分析Demo          | 数据门户制作案例          |                          |
|         |                         |                   |                   | 及他应用                     |
|         |                         |                   |                   |                          |
| ⑦       |                         |                   |                   | 共11 条 〈 〉 前往 1 / 2页      |

## 3、进入"重新发布"界面,可以修改对应的信息。

| 应用名称* | 企业设备智能监控                                              | 业设备智能监控                                                                                                    |    |  |  |
|-------|-------------------------------------------------------|----------------------------------------------------------------------------------------------------|----|--|--|
|       | Q ~                                                   | 白 分析报表                                                                                                    |    |  |  |
|       | ➤ <u>Ⅲ</u> 分析报表                                       | 田 企业设备智能监控                                                                                                    | E. |  |  |
| 应用内容* | > 白 保存在这里                                             | 罚 订单主题                                                                                                    |    |  |  |
|       | > 🖻 Test                                              |                                                                                                    |    |  |  |
|       | > 白 案例效果                                              |                                                                                                    |    |  |  |
|       | > 白 功能演示                                              |                                                                                                    |    |  |  |
|       | > 🕒 2020肺炎疫情                                          |                                                                                                    |    |  |  |
|       | > 🖻 system                                            |                                                                                                    |    |  |  |
|       | 罚 订单主题                                                |                                                                                                    |    |  |  |
|       | □ 6 发货产品分析                                            |                                                                                                    |    |  |  |
|       | > 白 公共空间                                              |                                                                                                    |    |  |  |
|       | N De strakstore                                       |                                                                                                    |    |  |  |
| 应用描述  | 企业设备智能监控。                                             |                                                                                                    |    |  |  |
| 应用标签* | 大屏可视化                                                 | $\checkmark$                                                                                                    |    |  |  |
| 应用图标* | 上传图标 选择图标                                             |                                                                                                    |    |  |  |
| 应用详情* | ☆ ☆ 微軟雅黒 ~ 12px ~ ▲ ~ ▲ ~ ▲ ~ ▲ ~ ▲ ~ ▲ ~ ▲ ~ ▲ ~ ▲ ~ | $B \hspace{0.1in} I \hspace{0.1in} \underline{\cup} \hspace{0.1in} {\mathfrak S} \hspace{0.1in} \underline{\mathbb{I}}_{x} \hspace{0.1in} \boxed{\hspace{0.1in} \Xi \hspace{0.1in} \Xi \hspace{0.1in} \Xi \hspace{0.1in} \equiv \hspace{0.1in} \boxed{\hspace{0.1in} \Xi \hspace{0.1in} \Xi \hspace{0.1in} \equiv \hspace{0.1in} \boxed{\hspace{0.1in} \Xi \hspace{0.1in} \Xi \hspace{0.1in} \equiv \hspace{0.1in} \boxed{\hspace{0.1in} \Xi \hspace{0.1in} \Xi \hspace{0.1in} \equiv \hspace{0.1in} \boxed{\hspace{0.1in} \Xi \hspace{0.1in} \Xi \hspace{0.1in} \equiv \hspace{0.1in} \boxed{\hspace{0.1in} \Xi \hspace{0.1in} \Xi \hspace{0.1in} \equiv \hspace{0.1in} \boxed{\hspace{0.1in} \Xi \hspace{0.1in} \Xi \hspace{0.1in} \equiv \hspace{0.1in} \boxed{\hspace{0.1in} \Xi \hspace{0.1in} \Xi \hspace{0.1in} \equiv \hspace{0.1in} \boxed{\hspace{0.1in} \Xi \hspace{0.1in} \Xi \hspace{0.1in} \equiv \hspace{0.1in} \boxed{\hspace{0.1in} \Xi \hspace{0.1in} \Xi \hspace{0.1in} \Xi \hspace{0.1in} \boxed{\hspace{0.1in} \Xi \hspace{0.1in} \Xi \hspace{0.1in} \Xi \hspace{0.1in} \Xi \hspace{0.1in} \boxed{\hspace{0.1in} \Xi \hspace{0.1in} \Xi 0.1i$ | ~  |  |  |
|       | 企业设备智能监控。                                             |                                                                                                    |    |  |  |

• **驳回**:根据审核建议再修改申请,重新 重新发布 。 • **通过**:等待审核通过后,可以看到应用重新上架,如图:

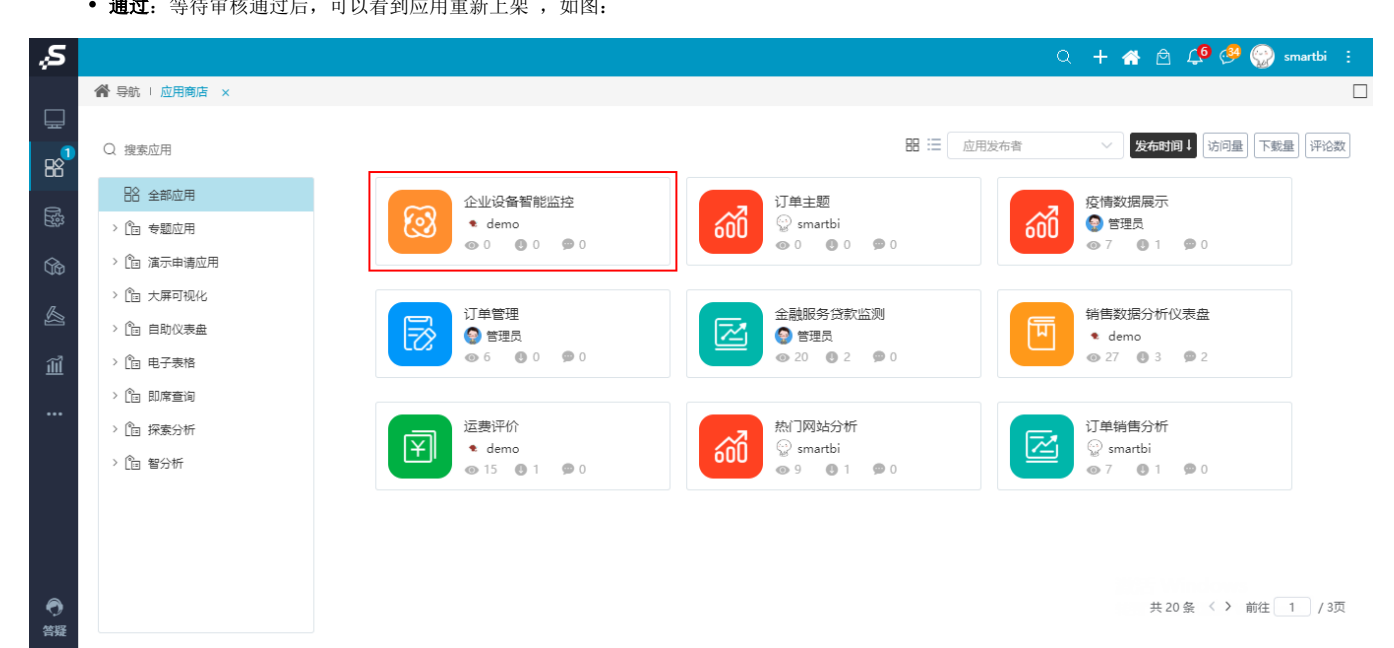